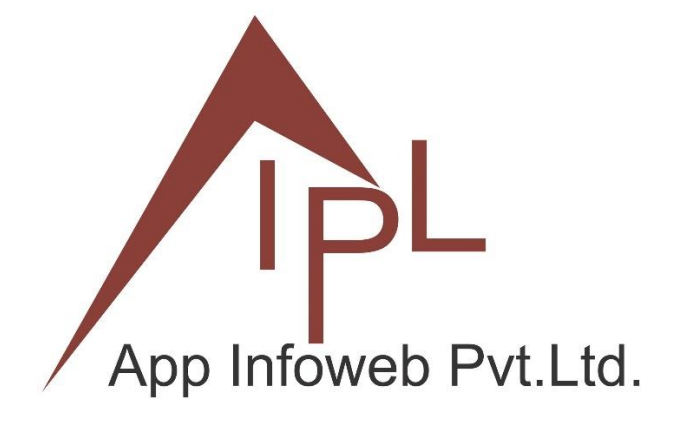

# HOW TO CREATE PURCHASE ORDER, GRN AND BILL

Purchase

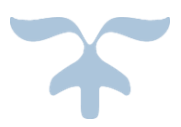

**APP INFOWEB PRIVATE LIMITED** B-702, THE FIRST, VASTRAPUR, AHMEDABAD

#### WHAT IS PURCHASE ORDER IN ODOO?

A purchase order can be defined as the first commercial document that is issued by a buyer to the seller which indicates the agreed price of the products or services.

Are you a seller but not a manufacturer and are generally engaged in heavy purchase transactions which is difficult to manage? Do you want to manage your purchase orders?

Now, you can create purchase orders in an organized way with the help of Odoo. Odoo is popular for its strong grasp inventory which makes managing purchase orders in Odoo more efficient.

If you want to know the flow of purchase order in Odoo then this guide can help you in the best possible way.

#### ✓ 1. Purchase Requisition or Need Identified

- Trigger: Low stock levels (via reordering rules), a manual request, or project requirement.
- Created by: Inventory, Manufacturing, or another department.

### ✓ 2. Request for Quotation (RFQ)

- Location: Purchases > Orders > Requests for Quotation
- A purchase representative creates an RFQ and selects vendors.
- Includes product details, quantities, expected delivery dates, and prices.
- Can be sent to multiple vendors for competitive quotes.

#### **3.** Vendor Response & Confirmation

- Vendor replies with pricing and terms.
- RFQ can be edited based on vendor responses.
- Once confirmed with a vendor, the RFQ is converted into a Purchase Order.

#### **√** 4. Purchase Order (PO) Confirmation

- Status changes from RFQ to Purchase Order.
- Odoo generates a Vendor Bill (Invoice draft) and links it with the PO.
- Triggers logistics operations (e.g., receipts or shipments).

#### **5.** Product Reception (Incoming Shipment)

- Location: Inventory > Operations > Receipts
- Warehouse receives products and validates quantities.
- Partial receipts allowed if not all items are delivered at once.
- Product moves update inventory levels.

### ✓ 6. Vendor Bill / Invoicing

- Location: Purchases > Vendor Bills
- Vendor sends invoice (can be created automatically or manually).

- Compared against the PO and received quantities for three-way matching:
- PO
- Receipt
- Vendor Bill

### 💜 7. Payment

- Finance validates the vendor bill.
- Payment processed via registered methods (bank transfer, check, etc.).
- Accounting entries are generated.

### **CREATE PURCHASE ORDER IN ODOO**

Once you have sent **RFQ**, you can click on the button **Confirm** to place the Purchase Order;

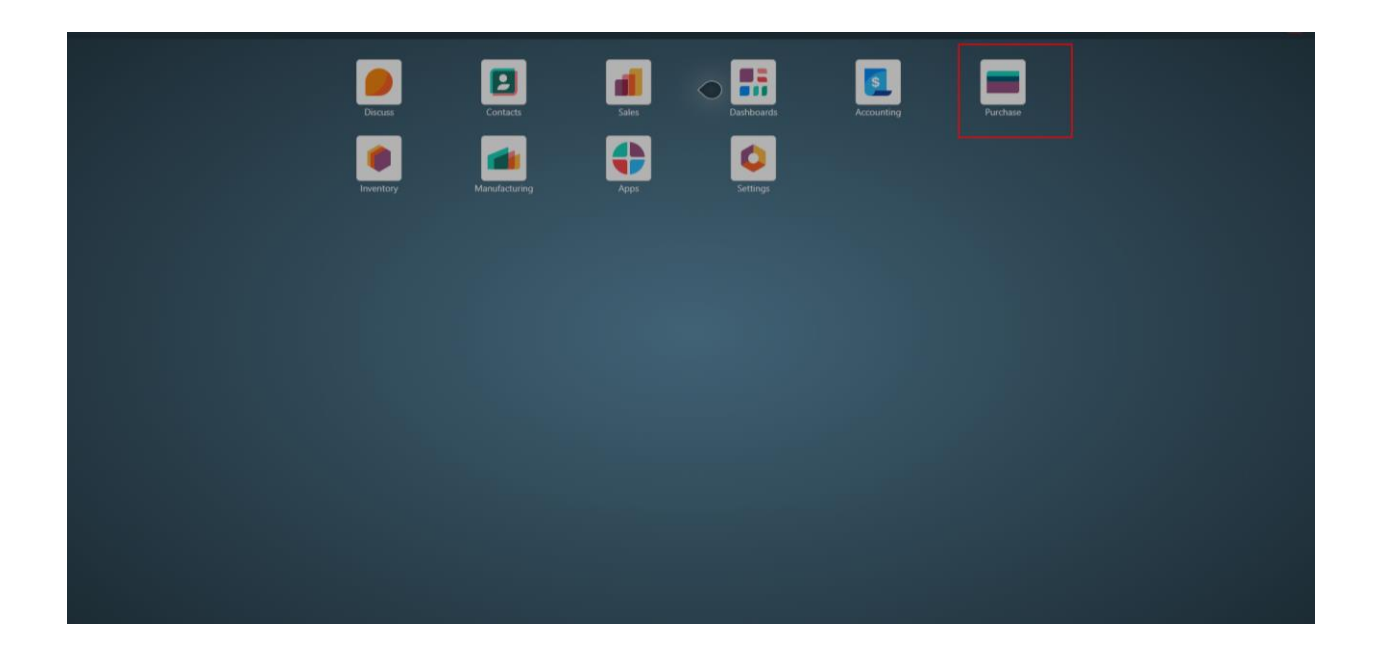

| III Purchase  | 🛱 Furchase Orders Products Reporting Configuration 🔍 O Demo 🏹 |                      |                   |                 |                |            |                       |                |                       |               |       |
|---------------|---------------------------------------------------------------|----------------------|-------------------|-----------------|----------------|------------|-----------------------|----------------|-----------------------|---------------|-------|
| Discuss       | New Requ                                                      | ests for Quotation ø |                   |                 | Q Search       |            | *                     |                | 1-1/1 < > ■           | r a e         |       |
| Contacts      |                                                               |                      | Click For         | New For Gene    | erate RFQ      |            |                       |                |                       |               |       |
| 👔 Sales       | All PEOs                                                      | 0                    | 0                 | 0               |                |            | Avg Order Value       | 53.550.00 AED  | Purchased Last 7 Days | 53,550.0      | 0 AED |
| Pashboards    | All Krsgs                                                     | To Send              | Waiting           | Late            |                |            |                       |                |                       |               |       |
| Accounting    | My RFQs                                                       | 0                    | 0                 | 0               |                |            | Lead Time to Purchase | 0 Days         | RFQs Sent Last 7 Days | 0             |       |
| Purchase      | 0                                                             | Reference            | Vendor            | Buyer           | Order Deadline | Activities | Source Document       | Total          | Status B              | illing Status | ≠     |
| Inventory     | 0 \$                                                          | P00001               | Dusit Thani Dubai | A Administrator |                | 0          |                       | 53,550.00 AED  | Purchase Order        | ully Billed   |       |
| Manufacturing |                                                               |                      |                   | -               |                |            |                       | 53 550 00 AFD  |                       |               |       |
| 🛟 Apps        |                                                               |                      |                   |                 |                |            |                       | 33,330.00 1120 |                       |               |       |
| Settings      |                                                               |                      |                   |                 |                |            |                       |                |                       |               |       |
|               |                                                               |                      |                   |                 |                |            |                       |                |                       |               |       |
|               |                                                               |                      |                   |                 |                |            |                       |                |                       |               |       |
|               |                                                               |                      |                   |                 |                |            |                       |                |                       |               |       |
|               |                                                               |                      |                   |                 |                |            |                       |                |                       |               |       |
|               |                                                               |                      |                   |                 |                |            |                       |                |                       |               |       |
|               |                                                               |                      |                   |                 |                |            |                       |                |                       |               |       |
|               |                                                               |                      |                   |                 |                |            |                       |                |                       |               |       |

### > You can also create the Purchase Order by the following the below-mentioned way:

- Go to the Purchase Module then click on Create button
- Fill the Vendor as well as other Details; also add the product and its quantity to the Product Line
- Odoo users can Click on Other Option-Tab to add additional details as per your requirements
- Now you can send the RFQ via Email and can also print it.
- Click on Confirm Order to create the purchase order in Odoo.

| Purchase Ord  | Purchase Orders Products Reporting Configuration |                 |                            |                 |          |                    |                     |       |             |                |                                                           |                                |         |        |
|---------------|--------------------------------------------------|-----------------|----------------------------|-----------------|----------|--------------------|---------------------|-------|-------------|----------------|-----------------------------------------------------------|--------------------------------|---------|--------|
| Discuss       | Nev                                              | w Requests f    | or Quotation               |                 |          |                    |                     |       |             |                |                                                           |                                |         |        |
| Contacts      |                                                  |                 |                            |                 |          |                    |                     |       |             |                |                                                           |                                |         | 0      |
| 💼 Sales       | Sen                                              | nd by Email     | Print RFQ Confirm Order    | Cancel          |          |                    |                     | RFQ   | RFQ Sent    | Purchase Order | Send message Log note                                     | <ul> <li>Activities</li> </ul> | Q @ % 8 | Follow |
| Dashboards    | Re                                               | quest for Que   | otation                    |                 |          |                    |                     |       |             |                |                                                           | Today                          |         |        |
| Accounting    | 2                                                | 3 New           | Select Vendor fr           | om Drop Down    |          |                    |                     |       |             |                | A Administrator Today at 5:05 pm<br>Creating a new record |                                |         |        |
| Purchase      | Ve                                               | ndor 7          | Ajman Hotel Group F.Z E -  | 100451028300003 | _        | Order Deadline 7   | 24/03/2025 17:04:32 |       |             |                |                                                           |                                |         |        |
| inventory     | Ve                                               | ndor Referen    | ce ?                       |                 |          | Expected Arrival ? | 24/03/2025 17:04:32 |       | No On-time  | Delivery Data  |                                                           |                                |         |        |
| Manufacturing | Cu                                               | irrency         | AED                        |                 |          |                    | Ask confirmation    |       |             |                |                                                           |                                |         |        |
| 🛟 Apps        |                                                  | Products        | Other Information          |                 |          |                    |                     |       |             |                |                                                           |                                |         |        |
| Settings      |                                                  | Product         |                            | Quantity        | UoM      | Unit               | t Price             | Taxes |             | Amount 🚅       |                                                           |                                |         |        |
|               |                                                  | [ALPR] Acetyl   | ene Low-Pressure Refilling | 20.00           | Cylinder |                    | 10.00               | 5%    |             | 200.00 AED 🗃   |                                                           |                                |         |        |
|               |                                                  | [AGR30] Argo    | n Gas Refilling 30Ltr      | 3.00            | Cylinder | 1                  | 150.00              | 5%    |             | 450.00 AED 🝵   |                                                           |                                |         |        |
|               | [                                                | Add a produc    | t Add a section Add a note | Catalog         |          |                    |                     |       |             |                |                                                           |                                |         |        |
|               |                                                  |                 |                            |                 |          |                    |                     |       |             |                |                                                           |                                |         |        |
|               |                                                  | efine your terr |                            |                 |          |                    |                     | Unta  | ked Amount: | 650.00 AED     |                                                           |                                |         |        |
|               |                                                  |                 |                            |                 |          |                    |                     |       | VAT 5%:     | 32.50 AED      |                                                           |                                |         |        |
|               |                                                  |                 |                            |                 |          |                    |                     |       | Iotai:      | 682.50 AED     |                                                           |                                |         |        |
|               |                                                  |                 |                            |                 |          |                    |                     |       |             |                |                                                           |                                |         |        |
|               |                                                  |                 |                            |                 |          |                    |                     |       |             |                |                                                           |                                |         |        |
|               |                                                  |                 |                            |                 |          |                    |                     |       |             |                |                                                           |                                |         |        |
|               |                                                  |                 |                            |                 |          |                    |                     |       |             |                |                                                           |                                |         |        |
|               |                                                  |                 |                            |                 |          |                    |                     |       |             |                |                                                           |                                |         |        |

### You can also create the RFQ by the following the below-mentioned way:

- Go to the Purchase Module then click on Order and Select Request for Quotation.
- Fill the Vendor as well as other Details; also add the product and its quantity to the Product Line
- Odoo users can Click on Other Option-Tab to add additional details as per your requirements
- Now you can send the RFQ via Email and can also print it.
- Click on Confirm Order to create the purchase order in Odoo.

| Purchase                                                               | Orders Products Rej       | porting Configuration | 1                         |          |                                                    |                                                      |         |                                 |                                       |                                                                                                    | 📌 🖉 Demo 🚺        |
|------------------------------------------------------------------------|---------------------------|-----------------------|---------------------------|----------|----------------------------------------------------|------------------------------------------------------|---------|---------------------------------|---------------------------------------|----------------------------------------------------------------------------------------------------|-------------------|
| Discuss                                                                | New Requests for P00002 Ø | r Quotation           |                           |          |                                                    | 60 1                                                 | leceipt |                                 |                                       |                                                                                                    | 1/1 < >           |
| 🗈 Contacts<br>📶 Sales                                                  | Receive Products          | Send PO by Email      | Create Bill Cancel        | Lock     |                                                    |                                                      | RFQ     | RFQ Sent                        | Purchase Order                        | Send message E Log note O Activities                                                                                                    | Q 🐵 🗞 👌 Following |
| Dashboards     Accounting     Purchase     Inventory     Manufacturing | Purchase Order            | Ajman Hotel Group     | p F.Z E – 10045102830000: | 3        | Confirmation Date 24/03 Expected Arrival 7 24/03 A | /2025 17:09:14<br>8/2025 17:04:32<br>sk confirmation |         |                                 | /                                     | Administrator here at 50 pm         Ford at 50 pm           Administrator here at 50 pm         Ford at 50 pm           Administrator here at 50 pm         Ford at 50 pm           Administrator here at 50 pm         Ford at 50 pm           Administrator here at 50 pm         Ford at 50 pm           Administrator here at 50 pm         Ford at 50 pm |                   |
| 🛟 Apps                                                                 | Products                  | Other Information     |                           |          |                                                    |                                                      |         |                                 |                                       |                                                                                                    |                   |
|                                                                        | Product                   | - I December Defili   | Quantity                  | Received | Billed UoM                                         | Unit Price                                           | ~       | Taxes                           | . #                                   |                                                                                                    |                   |
|                                                                        | II [AGR30] Argon          | Gas Refilling 301 tr  | 3.00                      | 0.00     | 0.00 Cylinder                                      | 150.00                                               | ອ<br>ຈ  | 5%                              | 450.00 A                              |                                                                                                    |                   |
|                                                                        | Add a product             | Add a section Add a   | a note Catalog            |          |                                                    |                                                      |         |                                 |                                       |                                                                                                    |                   |
|                                                                        | Define your term          | s and conditions      |                           |          |                                                    |                                                      | Untax   | ed Amount:<br>VAT 5%:<br>Total: | 650.00 AED<br>32.50 AED<br>682.50 AED |                                                                                                    |                   |
| ම Your logo                                                            |                           |                       |                           |          |                                                    |                                                      |         |                                 |                                       |                                                                                                    |                   |

After the Confirm RFQ Status has been Change to Purchase order.

### **RECEIPT IN ODOO PURCHASE ORDER**

A receipt is a record of incoming shipments in Odoo.

### Managing Receipt in Odoo Purchase Order

- Once you have confirmed the Purchase Order you can notice the Receipt button on the top right section of your screen.
- Click On the Receipt Button then Click on Validate. You can also validate it by clicking on Receive Products in the Purchase order Page.
- After that click on the Print button from there, you can print Picking Operations as well as Delivery Slip

| III Purchase O                                                         | orders Products Reporting Configuration                                                                                                    |                                                                                                    | 🔊 Ø Demo 🔼                                                                                                    |
|------------------------------------------------------------------------|----------------------------------------------------------------------------------------------------|----------------------------------------------------------------------------------------------------|----------------------------------------------------------------------------------------------------|
| Discuss                                                                | New Requests for Quotation / P00002<br>WH/IN/00003 &                                                                                                    | E Moves                                                                                                    | 1/1 < >                                                                                                    |
| Contacts Sales                                                         | Print Return Print Picking Operations Delivery Slip                                                                                                    | Draft Ready                                                                                                    | ene Send message Log note O Activities Q 👁 🗞 👌 Following                                                                                                    |
| Dashboards     Accounting     Purchase     Inventory     Manufacturing | C Ouplicate C Ouplicate C Oup | Scheduled Date <sup>7</sup> 24/03/2025 17:04:32<br>Effective Date <sup>7</sup> 24/03/2025 18:28:18<br>Source Document <sup>7</sup> P00002 | Administrator Teday at 62.8 pm           A Ready — Done (Status)           Image: Status and Status at 20 pm           Image: Status at 20 pm           Other Status at 20 pm           OdoBet: Teday at 20 pm           Image: Status at 20 pm           Image: Status at 20 pm <t< th=""></t<> |
| 4 Apps                                                                 | Operations Augustonian mino revec                                                                                                    | Demand Quantity Unit                                                                                                    | *                                                                                                    |
| Settings                                                               | [ALPR] Acetylene Low-Pressure Refilling                                                                                                    | 20.00 🗠 20.00 Cylinder                                                                                                    | •                                                                                                    |
|                                                                        | [AGR30] Argon Gas Refilling 30Ltr                                                                                                    | 3.00 📠 3.00 Cylinder                                                                                                    |                                                                                                    |
|                                                                        |                                                                                                    |                                                                                                    |                                                                                                    |
|                                                                        |                                                                                                    |                                                                                                    |                                                                                                    |
|                                                                        |                                                                                                    |                                                                                                    |                                                                                                    |
|                                                                        |                                                                                                    |                                                                                                    |                                                                                                    |
|                                                                        |                                                                                                    |                                                                                                    |                                                                                                    |
|                                                                        |                                                                                                    |                                                                                                    |                                                                                                    |
|                                                                        |                                                                                                    |                                                                                                    |                                                                                                    |
| ම Your logo                                                            |                                                                                                    |                                                                                                    |                                                                                                    |

## **CREATE VENDOR BILL IN ODOO**

- Once a purchase order is created; Received the Material then you can notice the Create Bill button on the top;
- Click on the Create Bill button and then click on the validate; consequently, the state will change into Post.

| E Purchase O                                                           | rders Products Reporting Configuration                                                                                           |                |                                                                                              |                                                  |            |                                   |                                                                                                    |                                                                                      |                             | 🐢 🧿 Demo 🔼         |  |
|------------------------------------------------------------------------|----------------------------------------------------------------------------------------------------|----------------|----------------------------------------------------------------------------------------------|--------------------------------------------------|------------|-----------------------------------|----------------------------------------------------------------------------------------------------|--------------------------------------------------------------------------------------|-----------------------------|--------------------|--|
| Discuss                                                                | New Requests for Quotation                                                                                                    |                |                                                                                              |                                                  |            |                                   | pt 1/2 🔨                                                                                                    |                                                                                      |                             |                    |  |
| Contacts Sales                                                         | Create Bill Send PO by Email Cancel Lock                                                                                         |                |                                                                                              |                                                  |            | RFQ RFQ Sent                      | Purchase Order                                                                                                    | Send message Log note                                                                | Ø Activities                | Q 👁 🗞 음² Following |  |
| Dashboards     Accounting     Purchase     Inventory     Manufacturing | Purchase Order  Purchase Order  Purchase Order  Aman Hotel Grou  Vendor <sup>1</sup> Vendor Reference <sup>1</sup> Currency  AED | Ci<br>Đ        | onfirmation Date 24/03/<br>cpected Arrival <sup>7</sup> 24/03/<br>rrival <sup>7</sup> 24/03/ | 2025 17:09:14<br>/2025 17:04:32<br>2025 18:28:18 |            |                                   | Administrator Texty # 528 pm     The received quantity has b         • (AGR30) Argon Gas Refi<br>Received Quantity: 0.0-1     Administrator Texty # 528 pm     The received quantity has b |                                                                                      |                             |                    |  |
| Apps Settings                                                          | Products Other Information                                                                                                    |                |                                                                                              |                                                  |            |                                   |                                                                                                    | [ALPR] Acetylene Low-Pr<br>Received Quantity: 0.0 -:                                 | essure Refilling:<br>• 20.0 |                    |  |
|                                                                        | Product  [ALPR] Acetylene Low-Pressure Refili                                                                                    | Quantity       | 20.00                                                                                        | 0.00 Cylinder                                    | Unit Price | ଅ<br>ଅ<br>ଅ                       | 200.00 A                                                                                                    | A • RFQ → Purchase Order<br>Administrator Today at 5:05 pm<br>Purchase Order created | (Status)                    |                    |  |
|                                                                        | Add a product Add a section Add                                                                                                  | a note Catalog | 3.00                                                                                         | 0.00 Cylinder                                    | 150.00     | 2 28                              | 450.00 A                                                                                                    |                                                                                      |                             |                    |  |
|                                                                        | Define your terms and conditions                                                                                                 |                |                                                                                              |                                                  |            | Untaxed Amount<br>VAT 5%<br>Total | 650.00 AED<br>32.50 AED<br>682.50 AED                                                                                                    |                                                                                      |                             |                    |  |
| ම Your logo                                                            |                                                                                                    |                |                                                                                              |                                                  |            |                                   |                                                                                                    |                                                                                      |                             |                    |  |

• Enter the Vendor bill No and Bill Reference and Select Accounting Date. And Click on Confirm button.

| Purchase      | 🇱 Purchase Orders Products Reporting Configuration 🔊 Demo 🔼 |                                                       |                             |                     |                                             |                                                                                   |                   |  |  |
|---------------|-------------------------------------------------------------|-------------------------------------------------------|-----------------------------|---------------------|---------------------------------------------|-----------------------------------------------------------------------------------|-------------------|--|--|
| Discuss       | New Requests for Draft Bill &                               | Quotation / P00002                                    |                             | Purchases<br>P00002 | 1/1 < >                                     |                                                                                   |                   |  |  |
| Contacts      |                                                             |                                                       |                             |                     | Dett. Dente                                 |                                                                                   |                   |  |  |
| 👔 Sales       | Confirm                                                     |                                                       |                             |                     | Draft Posted                                | Send message Log note O Activities                                                | C C S C Following |  |  |
| Dashboards    | Vendor Bill                                                 |                                                       |                             |                     |                                             | Today                                                                             |                   |  |  |
| Accounting    | Draft                                                       |                                                       |                             |                     |                                             | A Administrator Today at 631 pm<br>This vendor bill has been created from: P00002 |                   |  |  |
| Purchase      | Vendor                                                      | Ajman Hotel Group F.Z E                               | Bill Date                   |                     |                                             | A Administrator Today at 631 pm                                                   |                   |  |  |
| (inventory    |                                                             | Sheikh Humaid Bin Rashid Al Nuaimi Street<br>Ajman AJ | Accounting Date             | 24/03/2025          |                                             | Vendor Bill Created                                                               |                   |  |  |
| Manufacturing |                                                             | United Arab Emirates - 100451028300003                | Payment Reference ?         | Use Bill Reference  |                                             |                                                                                   |                   |  |  |
| 🛟 Apps        | Bill Reference                                              |                                                       | Recipient Bank <sup>?</sup> |                     |                                             |                                                                                   |                   |  |  |
| Settings      | Auto-Complete ?                                             | Select a purchase order or an old bill                | Due Date                    | 24/03/2025 01       | Payment Terms                               |                                                                                   |                   |  |  |
|               |                                                             |                                                       | Journal                     | Vendor Bills in     | AED                                         |                                                                                   |                   |  |  |
|               |                                                             |                                                       |                             |                     |                                             |                                                                                   |                   |  |  |
|               | Invoice Lines                                               | Journal Items Other Info                              |                             |                     |                                             |                                                                                   |                   |  |  |
|               | Product                                                     | Asset Cate Account Analytic                           | Quantity UoM                | Price Taxes         | VAT Amount                                  |                                                                                   |                   |  |  |
|               | II [ALPR] Acetylen                                          | e Low-Pressure Refilli 400001 Co                      | 20.00 Cylinder              | 10.00 5%            | 10.00 AED 200.00                            |                                                                                   |                   |  |  |
|               | III [AGR30] Argon                                           | Gas Refilling 30Ltr 400001 Co                         | 3.00 Cylinder               | 150.00 5%           | 22.50 AED 450.00                            |                                                                                   |                   |  |  |
|               | Add a line Add                                              | d a section Add a note Catalog                        |                             |                     |                                             |                                                                                   |                   |  |  |
|               |                                                             |                                                       |                             |                     |                                             |                                                                                   |                   |  |  |
| l i           | •                                                           |                                                       |                             |                     |                                             |                                                                                   |                   |  |  |
|               | Terms and Conditi                                           | ons                                                   |                             | Untaxe              | d Amount: 650.00 AED<br>VAT 5%: # 32.50 AED |                                                                                   |                   |  |  |
|               |                                                             |                                                       |                             |                     | Total: 682.50 AED                           |                                                                                   |                   |  |  |
|               |                                                             |                                                       |                             |                     |                                             |                                                                                   |                   |  |  |
| 🖻 Your logo   |                                                             |                                                       |                             |                     |                                             |                                                                                   |                   |  |  |

# The Status will be change Draft to Post in Bill

| Purchase Or                                                                          | ders Products Reporting Configuration                                                                                                    |                                                                                                    | 🐢 🧿 Demo 🔼                                                                                                    |
|--------------------------------------------------------------------------------------|----------------------------------------------------------------------------------------------------|----------------------------------------------------------------------------------------------------|----------------------------------------------------------------------------------------------------|
| Discuss Contacts                                                                     | New P00002 / BILL/2025/03/0002 (32323)                                                                                                    | Vendor Bills                                                                                                    | 1/1 < >                                                                                                    |
| Sales Cashboards Caccounting Purchase                                                | Send PO by Email Create Bill Cancel Lock Purchase Order ☆ P00002 Vorder <sup>1</sup> Aiman Hotel Group E7 E = 100451023000003                                                                                                    | RFQ RFQ Sent Purchase Order                                                                                       | Sond message         E Log note         © Activities         Q         ®         A <sup>2</sup> Following           Today         Today< |
| <ul> <li>Inventory</li> <li>Manufacturing</li> <li>Apps</li> <li>Settings</li> </ul> | Vendor Reference 7 Currency AED Products Other Information                                                                                                    | Expected Arrival 7 24/03/2025 17:04:32<br>Arrival 7 24/03/2025 18:28:18                                           | Received Quantity: 0.0 -> 3.0<br>Administration: The received quantity has been updated.<br>• [ALFR] Actylene Low-Pressure Refilling:<br>Received Quantity: 0.0 -> 20.0                                                                                                    |
|                                                                                      | Product         Quantity         Receive           If [ALPR] Acctylene Low-Pressure Refill         20.00 ▲         20.0           If [AGR30] Argon Gas Refilling 30Ltr         3.00 ▲         3.0           Add a product         Add a section         Add a note         Catalog | d Billed UoM Unit Price Taxes ▲ A<br>0 20.00 Cylinder 10.00 © 3% 200.00 A<br>0 3.00 Cylinder 150.00 © 3% 450.00 A | Administrator Parka A 100 pm (Status)<br>RPQ — Methane Order (Status)<br>Administrator Parka Status<br>Purchase Order created                                                                                                    |
|                                                                                      | Define your terms and conditions                                                                                                    | Untaxed Amount: 650.00 AED<br>VAT 5%: 32.50 AED<br>Total: 682.50 AED                                              |                                                                                                    |
| ia Your logo                                                                         |                                                                                                    |                                                                                                    |                                                                                                    |

• Vendor bill created will be reflected on the top of a particular purchase order